Please scan the QR code or click the URL to access the website.

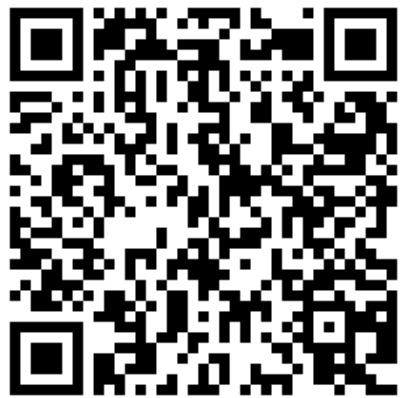

https://mufwebkoufuri.net/gwm\_receipt/MUFGW01010Action\_doInit.action?c=35457&s= 001&p=6jf1k06h

#### NOTE

Please DO NOT click "Forward" "Back" "Re-load" buttons of the browser. It may occur errors.

If your procedure was interrupted due to errors, please scan the QR code above again and do another procedure from the beginning.

If you filled in wrong information, Finance division of TUMSAT (<u>z-kanri@o.kaiyodai.ac.jp</u>) may contact you.

This procedure should be done by depositor him/herself. When the man who is NOT depositor is forced to do procedure, he/she should get the permission of depositor.

If the man who is NOT depositor did procedure, TUMSAT DOES NOT take any responsibility or liability for any damage or loss caused by it.

If you have any questions and concerns, please contact us at the address below; z-kanri@o.kaiyodai.ac.jp

#### STEP1-1 Check financial institutions (for only whom have not checked)

①Whether your bank account is **eligible for direct debit service or not.** (2) If so, the information for **identity verification** XThese are vary depending on the financial institution you select. EX : Passbook-bank balance (The bank balance you printed out on your passbook last.) Newest bank balance / PIN / Password to access internet banking service etc... If you have NOT confirmed ①and ②, please click "more details ([詳細はこちら]on screen)" to confirm these. If your bank account is NOT eligible for direct debit service, Please contact us(z-kanri@o.kaiyodai.ac.jp) as soon as possible; We will send you another application form for direct debit service by mail. 国立大学法人 東京海洋大学 国立大学法人 東京海洋大学 Web口座振替契約受付サービス ご利用案内 > 基本情報入力 > 入力内容確認 > メール送信 ご利用可能金融機関 ・三菱UFJ銀行 ・みずほ銀行 三井住友銀行 ・りそな銀行/埼玉りそな銀行 ・auじぶん銀行 ・ジャパンネット銀行 ・楽天銀行 ・住信SBIネット銀行 ・ソニー銀行 ・セブン銀行 ゆうちょ銀行 ・イオン銀行 ・地方銀行 信用金庫 →詳細はこちら

#### STEP1-2 Check how to apply

This is "How to apply". You can also check English version in the e-mails on STEP2 (Please check P6).

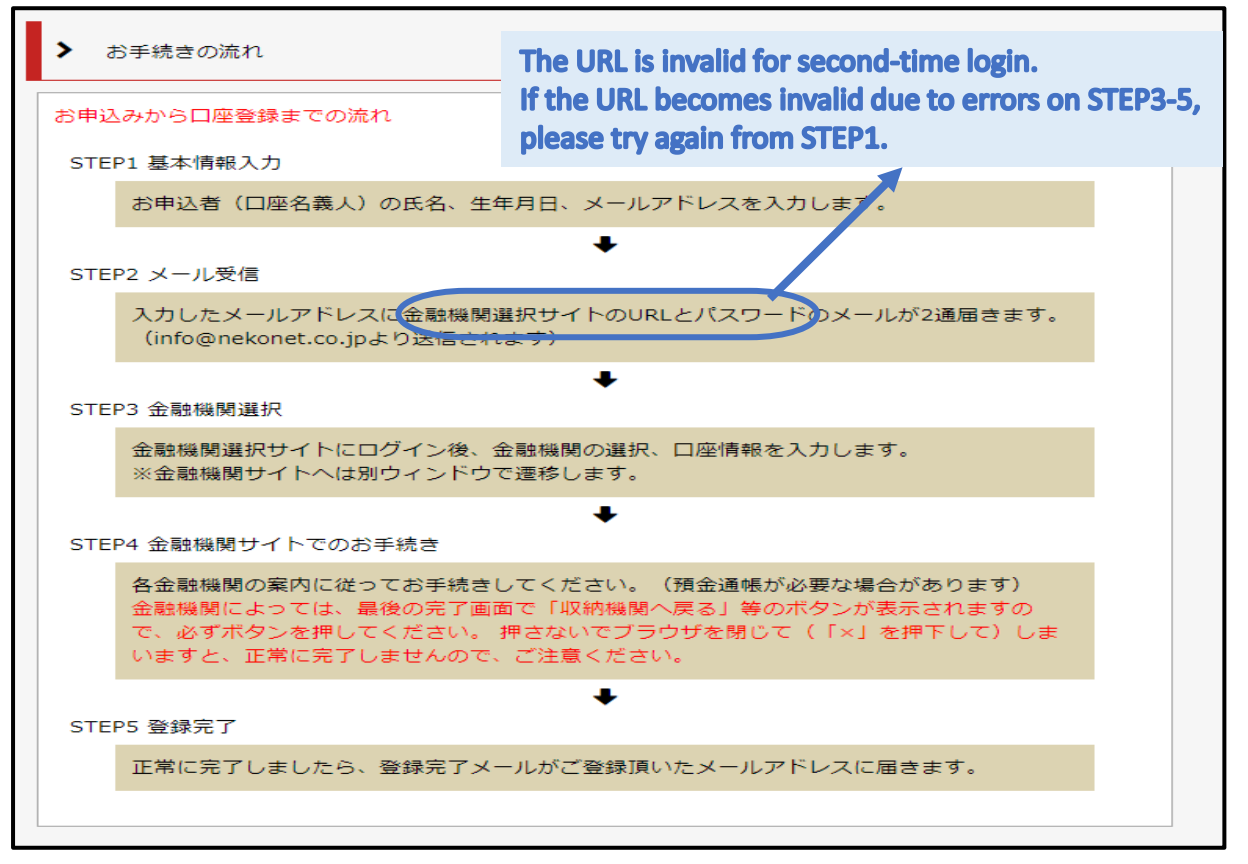

Click

Check Privacy Policy and NOTE and check two boxes below and click "NEXT([次へ]on screen)".

Please check P13 to read the translated version.

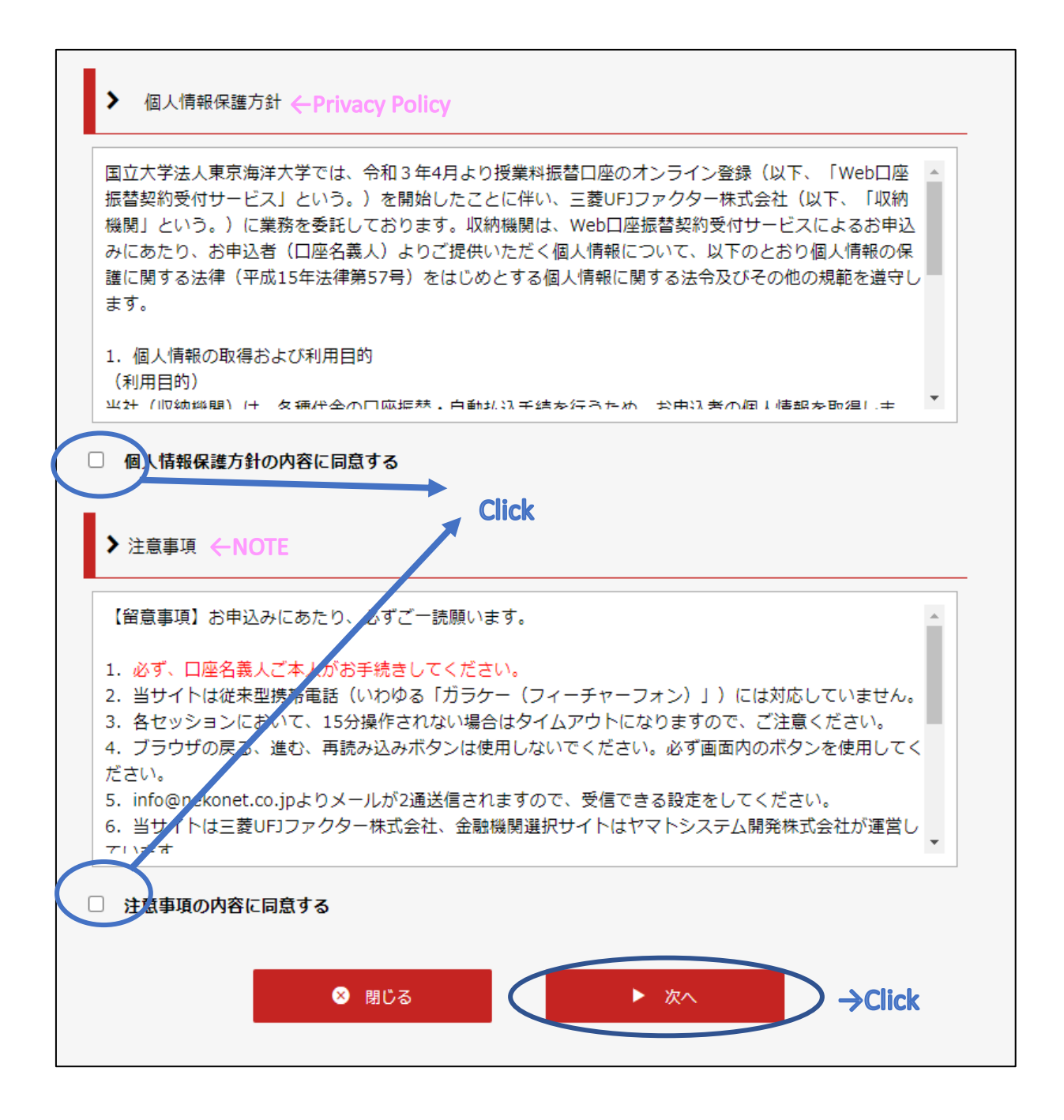

# STEP1-4 fill in your own information ([基本情報入力] on screen)

Please read the below and fill in blanks..

| Students<br>(Who has Student ID NO.)                                                                                   | fill in Student ID NO.                                                          |
|----------------------------------------------------------------------------------------------------|---------------------------------------------------------------------------------|
| Examinees who passed the exam<br>(Who does NOT have Student ID NO.)                                                    | fill in Examination ID NO. Who passed<br>the exam of<br>"Admission<br>Completed |
| be withdrawn from your bank account. In                                                                                | that case, please contact us included.                                          |
| be withdrawn from your bank account. In<br>( <u>z-kanri@o.kaiyodai.ac.jp</u> ) as soon as po<br>学生(入学予定者)氏名 =YOUR NAME | that case, please contact us<br>ossible.                                        |

| 🖌 基本情報入力                                                                         |                                                                                                    |                                                                                                    |
|----------------------------------------------------------------------------------|----------------------------------------------------------------------------------------------------|----------------------------------------------------------------------------------------------------|
| お申込者(口座名義人)の情報を入力<br>※口座名義人ご本人の情報を入力し<br>※氏名がアルファベット表記の方はい。<br>※当サイトで使用できない文字につい | してください。<br>てください。<br>、全角アルファベットで学生(入学予)<br>Click here to confirm the cha<br>blanks below. If your name h<br>them with full-width KATAK/ | 定者)氏名を入力してくださ<br>iracters you can not use to fill in the<br>has these characters, please replace<br>ANA. |
| ■ 受験番号もしくは学籍番号【必<br>⑦                                                            | 24601 半角数字                                                                                                    |                                                                                                    |
| = 学件(1学习学者)氏々【※                                                                  |                                                                                                    | に番号を入力してくたさい                                                                                             |
|                                                                                  | 海洋                                                                                                    | 全角<br>: These information                                                                                |
| ■ 学生(入学予定者)力ナ氏名<br>【必須】                                                          |                                                                                                    | 全角坊hould all belong to                                                                                   |
| ■ 学生(入学予定者)生年月日<br>【必須】                                                          | 2001 • 年 01 • 月 01 • 日                                                                                                    | the student/examinee.                                                                                    |
|                                                                                  | kaiyou@o.kaiyodai.ac.jp                                                                                                    |                                                                                                    |
| ■ 申込者メールアドレス【必須】                                                                 | kaiyou@o.kaivodai.ac.in                                                                                                    |                                                                                                    |
| Please fill the same                                                             | 同一のアドレスを再入力してください<br>address                                                                                                    | Fill in your e-mail address                                                                              |
| both in above and b                                                              | elow blanks.                                                                                                    |                                                                                                    |
| <b>_</b>                                                                         | 5 次个                                                                                                    | →Click                                                                                                   |

### STEP1-5 Check what you filled in and send e-mails

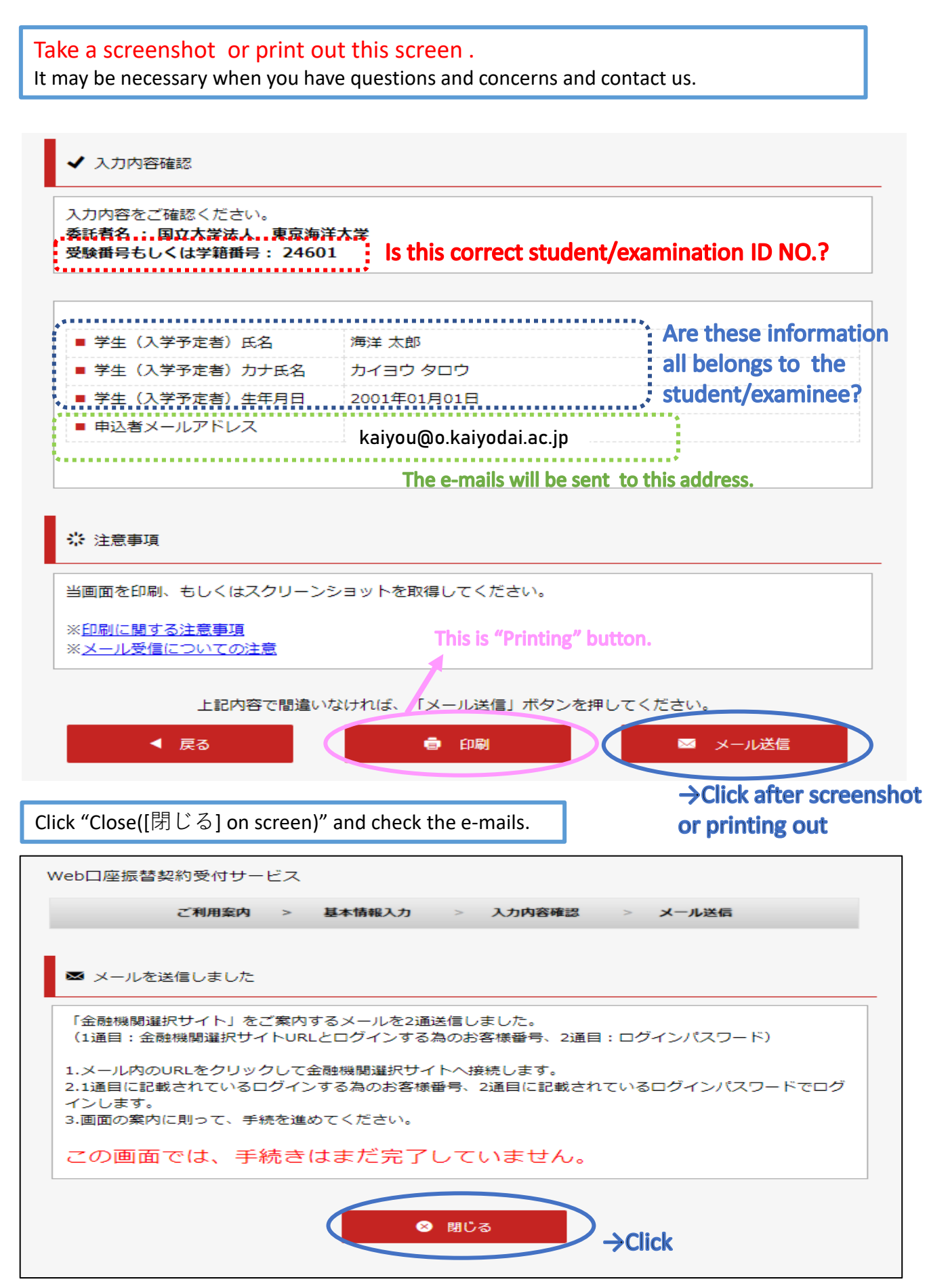

- E-mails will be sent from the address; info@nekonet.co.jp (send-only address).
- There are several cases that our e-mails are in spam folder and you do not notice of. Please also check the spam folder.

## STEP2 Receive e-mail("Guide to the Financial Institution Selection Screen")

Two e-mails are sent to you. Click the URL at the first e-mail to access the Financial Institution Selection Screen.

Sometimes e-mails are in spam folder. Please also check it.

#### First e-mail has the URL to the Financial Institution Selection Screen.

| 差出人 東京海洋大学<br>件名【Web口座振替受付】金融機関選択画面のご案内[Web Account Transfer] Guide to the Financial Institution Selection Screen                                                                                                    |                                                                                                    |  |  |
|----------------------------------------------------------------------------------------------------|----------------------------------------------------------------------------------------------------|--|--|
| 海洋 太郎 様                                                                                                    |                                                                                                    |  |  |
| Thank you for applying for our direct debit payment service.<br>Please click the URL below to complete the direct debit procedure.<br>NOTE:<br>•The login password will be sent to you a separate e-mail.<br>•The URL is valid for 24 hours from the time it is sent.<br>If the URL becomes invalid, please try again from the website of Tokyo Ur | It means re-scan of the QR<br>code/ URL at the front page of<br>this manual.                                                         |  |  |
| <u>https://hes32-dp.trendmicro.com:443/wis/clicktime/v1/query?url=https%3a%2f<br/>49be-4727-854a-bb%bb%b%%%%%%%%%%%%%%%%%%%%%%%%%%%%%%</u>                                                                                                    | f%2fwww.web%2dkoufuri.com%2fwebgw%9tmt%2flogin.act<br><u>}c3cabc3f2323a9db64e4eaf79feaac421e660b3</u><br><b>-&gt;Click to access</b> |  |  |
| Th<br>Second e-mail has the password.                                                                                                    | ese are necessary to log in.                                                                                                    |  |  |
| 差出人 東京海洋大学                                                                                                    |                                                                                                    |  |  |
| 件名【Web口座振替受付】パスワード通知:金融機関選択画面のご案内[Web Account Transfer] Password Notification: Guide to the Financial Institution Selection Screen                                                                                                    |                                                                                                    |  |  |
| 海洋 太郎 様                                                                                                    |                                                                                                    |  |  |
| We would like to inform you of the password to login to the URL you were given in the e-mail; "[Web Account Transfer] Guide to the Financial Instit<br>替受付】金融機関選択画面のご案内)."<br>                                                                                                    |                                                                                                    |  |  |
| PASSWORD : eOdf60a8                                                                                                    |                                                                                                    |  |  |

Enter Customer ID([お客様番号] in screen) and PASSWORD([パスワード] in screen).

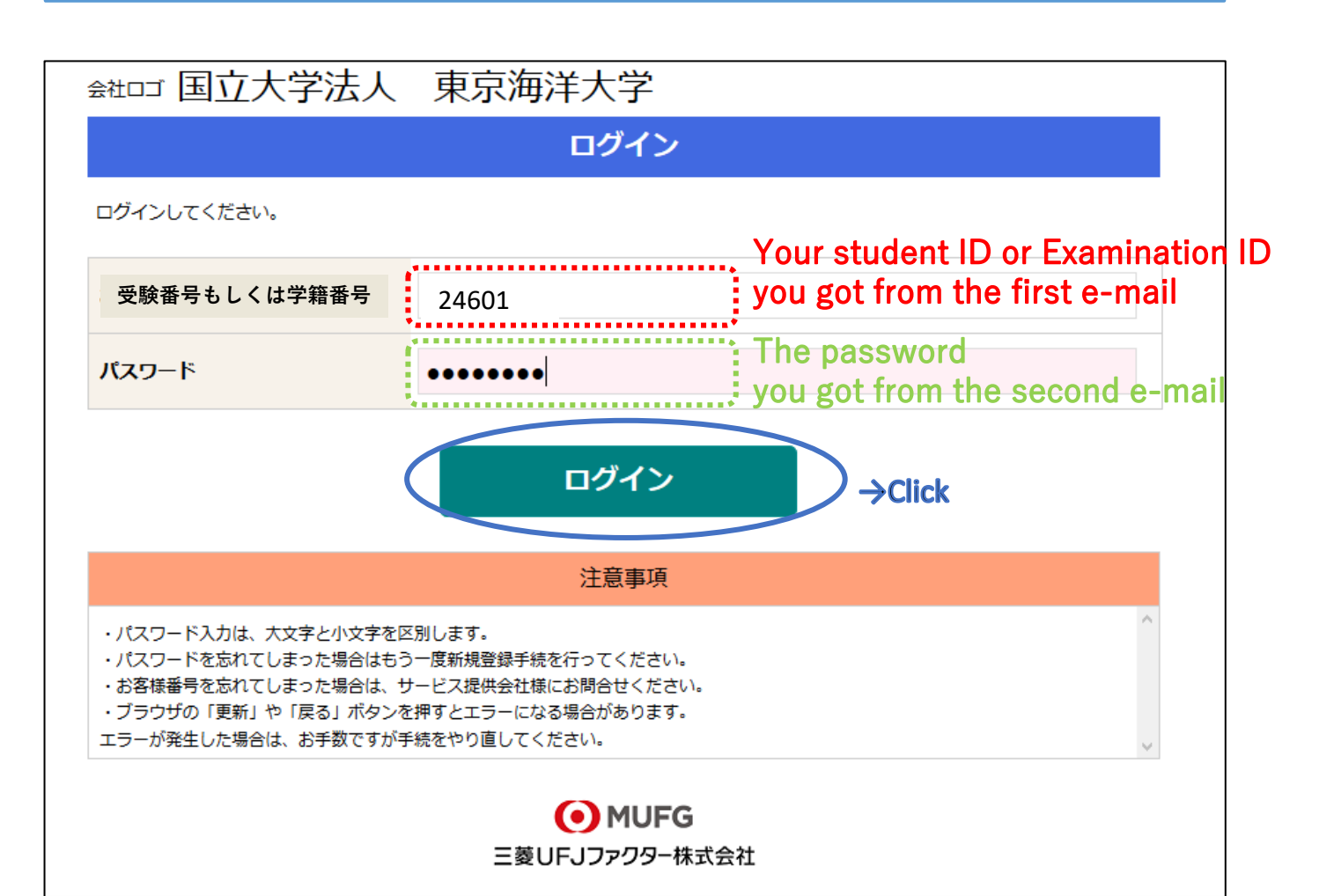

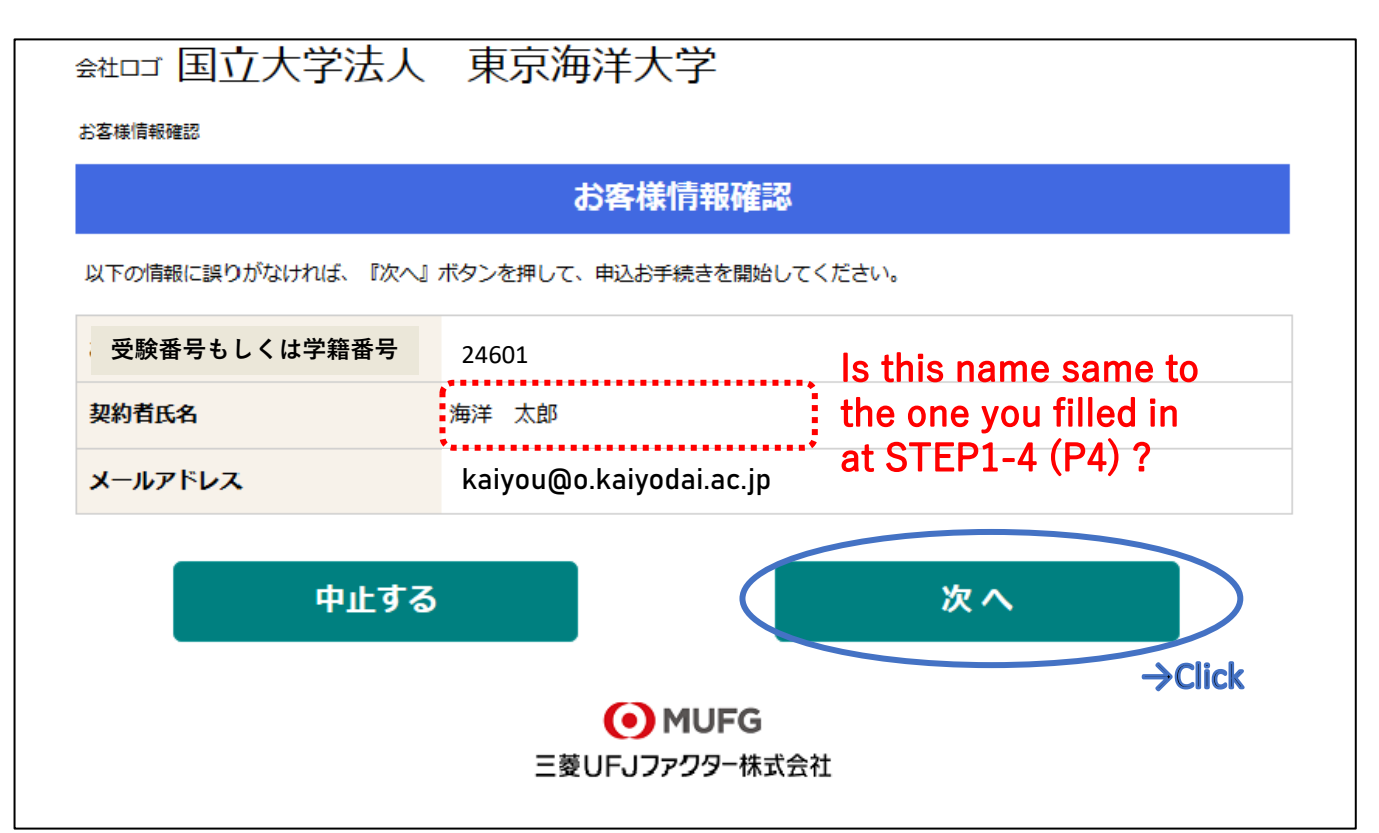

## STEP3-2 Select financial institution

Click the financial institution to which you wish to apply for direct debit.

| ▶ 중社ロゴ 国立大学法人 東京海洋大学                                                                                                    |  |  |
|----------------------------------------------------------------------------------------------------|--|--|
| <u>お客様情報確認</u> > 金融機関選択                                                                                                    |  |  |
| 金融機関選択                                                                                                    |  |  |
| ご利用になる金融機関を選択してください。                                                                                                    |  |  |
| <u>三菱UFJ銀行</u>                                                                                                    |  |  |
| <u>みずほ銀行</u>                                                                                                    |  |  |
| 三并住友銀行                                                                                                    |  |  |
| <u>りそな銀行</u>                                                                                                    |  |  |
| <u>埼玉りそな銀行</u>                                                                                                    |  |  |
| 上記以外の金融機関をご利用になる場合、金融機関の種別を選択してください。 If you click these, another financial                                                                                                    |  |  |
| · 都市銀行 institution selection screen is                                                                                                    |  |  |
| 地方銀行<br>地方銀行                                                                                                    |  |  |
| 信用金庫                                                                                                    |  |  |
| <u>ゆうちょ銀行・その他</u>                                                                                                    |  |  |
| 戻る中止する                                                                                                    |  |  |
| 。<br>1993年1月1日日前一日日前一日日前一日日前一日日前一日日前一日日前一日日前一日日前一日日前                                                                                                    |  |  |
| web対応金融機関以外の口座でお申し込み手続き希望のお客様は書面でのお手続となります。<br>【各金融機関のお手続について】<br>各金融機関のお申し込みページでは、最終ページに表示されているボタンは必ず押下して下さい。「通知」「送信」「収納機関に戻る」<br>など最終ページに表示されるボタンを押下しないと、口座振替登録が正常に完了しない場合があります。 |  |  |
| ● MUFG<br>三菱UFJファクター株式会社                                                                                                    |  |  |

## STEP3-3 Fill in the information of your bank account

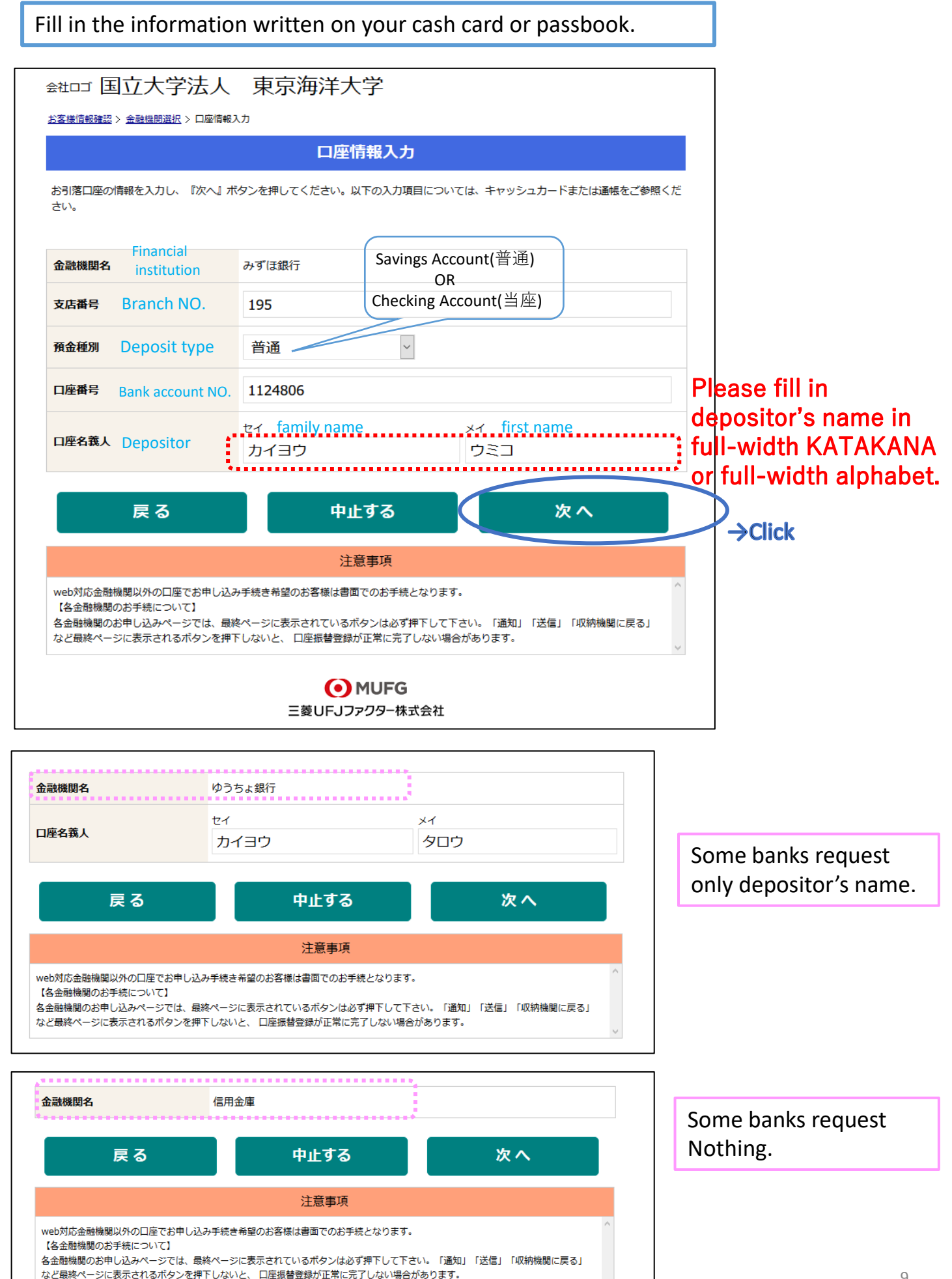

### STEP3-4 Check what you filled in

①Read the "caution" at the bottom of this page

②Confirm what you filled in again.

③Click "Go Financial Institution ([金融機関へ] in screen)" to go to the financial institution's website. They will make an identity verification.

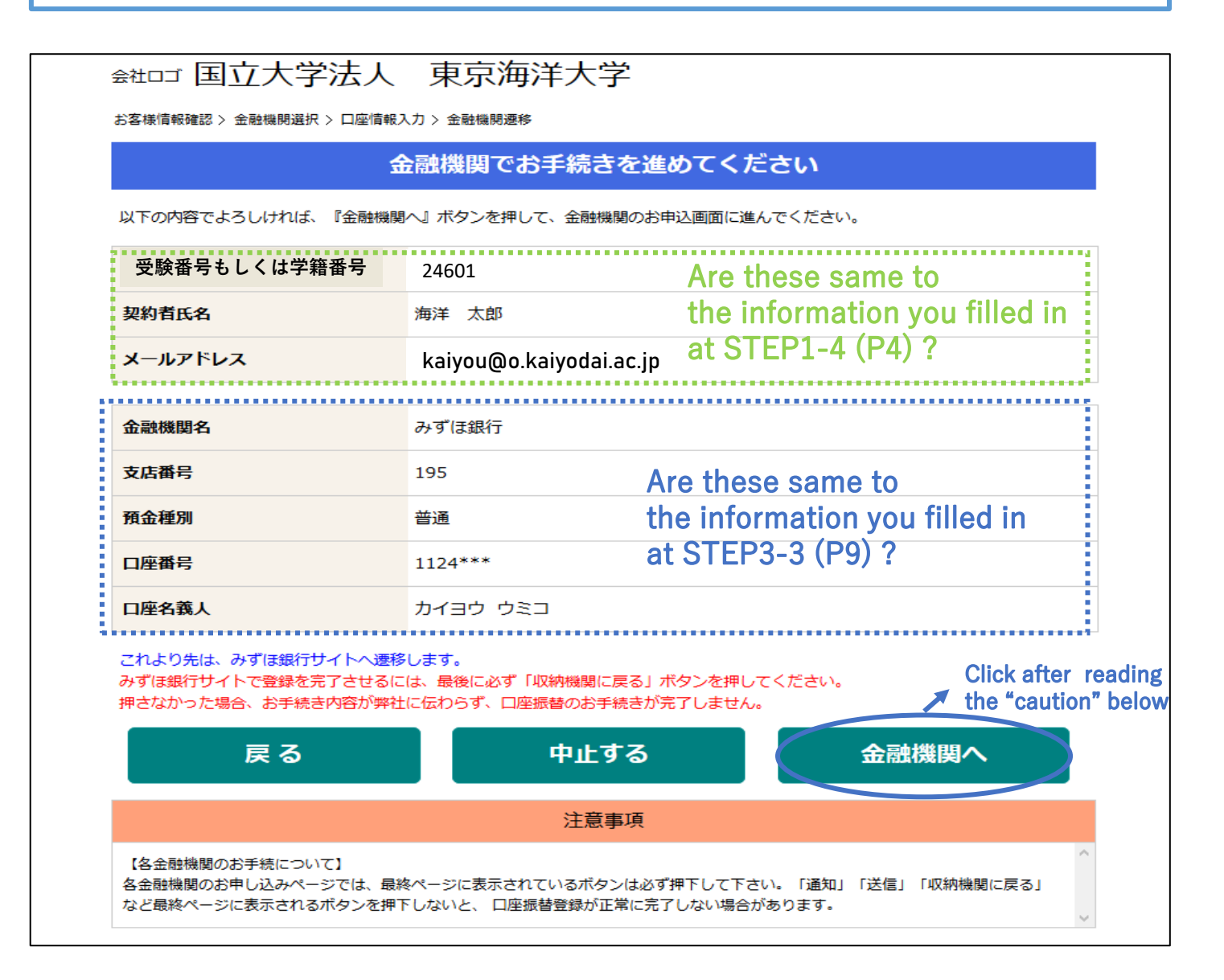

STEP4 Identity verification by the financial institution you selected

## [NOTE]

When you finish the procedures on STEP4,

## Click the button at the bottom of website.

[通知(inform)] [送信(send)] [ログアウト(log out)][収納機関に戻る(back to 収納機関)] etc... its name is vary depending on the financial institution you selected.

If you click the "  $\times$  " of browser to log out before clicking this button, Your direct debit procedure WILL NOT be completed correctly.

Financial institution you selected makes identity verification on STEP4. Please prepare "the information for identity verification" you checked on STEP1.

\*These are vary depending on the financial institution you selected.

EX : Passbook-bank balance (The bank balance you printed out on your passbook last.) Newest bank balance / PIN / Password to access internet banking service etc...

TUMSAT can not confirm what you fill in on STEP4 ; Only the financial institution you selected can.

If you have any questions and concerns on STEP4, please contact the financial institution directly.

If your application successfully completes, you can see the display below.

| ▶ 金祖□ゴ 国立大学法人 東京海洋大学                |
|-------------------------------------|
| お客様情報確認> 金融機関選択> 口座情報入力> 入力内容確認> 完了 |
| 完了                                  |
| 口座振替の申込お手続きが完了しました。                 |

### STEP5 Receive e-mails("Notice of Receipt Completion")

If your application successfully completes, you receive the email below.

- E-mails will be sent from the address; info@nekonet.co.jp (send-only address).
- There are several cases that our e-mails are in spam folder and you do not notice of. Please also check the spam folder.

差出人:東京海洋大学

件名:【Web口座振替受付】受付完了のご連絡 [Web Account Transfer] Notice of Receipt Completion

海洋 太郎 様

ロ座振替のお申し込みを頂き、誠にありがとうございます。 金融機関でのロ座振替登録が正常に完了しましたことを 確認しましたので、ご連絡します。

※本メールに覚えのない場合、本メールを破棄してください。 ※このメールは送信専用のため、返信はできません。ご不明点や質問がございましたら、下記お問い合わせ窓口ま でご連絡ください。 ※ご登録いただきました口座情報は口座振替処理以外では使用することはありません。

Thank you for applying for our direct debit payment service. We have confirmed your application has been successfully completed.

NOTE:

· If you received this e-mail in error, please discard this mail.

•Please do not reply to this e-mail as this is a send-only address. If you have any questions and concerns, contact us at the address below.

•We use your personal information ONLY for the purpose of direct debit.

国立大学法人東京海洋大学 財務課 資金管理係 z-kanri@o.kaiyodai.ac.jp 03-5463-0369

#### Translation of Privacy Policy of STEP1-3

TUMSAT["国立大学法人東京海洋大学" on screen] consigns to The Mitsubishi UFJ Factors ["三菱UFJ ファクター株式会社" on screen] the register of student's bank accounts for direct debit of tuition fee (hereinafter "Business"). The Mitsubishi UFJ Factors strictly adhere to the "Act on the Protection of Personal Information" ["個人情報の保護に関する法律" on screen] as well as other laws, ordinances and guidelines as below when The Mitsubishi UFJ Factors carry out the Business.

- 1. Handling of the personal information and its purpose of utilization
- (Purpose of Utilization)

The Mitsubishi UFJ Factors will hold the personal information of applicants in order to provide the direct debit service. Furthermore, part of the Business is consigned to an information processing company in order to execute of the affairs smoothly. The Mitsubishi UFJ Factors shall be able to provide a portion or the whole personal information stipulated in "Personal information The Mitsubishi UFJ Factors will hold" below to an information processing company when it is necessary. In that case, The Mitsubishi UFJ Factors will make a contract with them and take any other necessary measures.

(Personal information The Mitsubishi UFJ Factors will hold)

Applicant's name, Date of birth of applicants, Applicant's e-mail address, Information of financial institutions that applicants wish to apply (Name of financial institutions, branch code, Deposit type, Depositor's name, Account number), Applicant's student ID number, Applicant's Examination ID number

2. Provision to a third party

The Mitsubishi UFJ Factors shall not provide applicant's personal information for the third party except in the cases of which stipulated in "Purpose of Utilization".

#### Translation of NOTE of STEP1-3

#### [NOTE]

- 1. This procedure should be done by depositor him/herself.
- 2. Our website is NOT compatible with feature phones.
- 3. If you leave your PC/Smartphone 15 minutes without any operations, the connection will time out.
- 4. Please DO NOT click "Forward" "Back" "Re-load" buttons of the browser. Please use the button on screen.
- 5. E-mails will be sent from the address; info@nekonet.co.jp(send-only address). Please set to your e-mail account to allow this address send e-mails to you.
- 6. This website is operated by The Mitsubishi UFJ Factors ["三菱UFJファクター株式会社" on screen ] and Financial Institution Selection site is operated by Yamato System Development Co.,Ltd. ["ヤマトシステム開発株式会社" on screen ].
- 7. Most financial institutions display "The Mitsubishi UFJ Factors ["三菱UFJファクター株式会社" on screen ]" as the name of storage agency on their identity verification site, but some other financial institutions display TUMSAT["国立大学法人東京海洋大学" on screen].

★<u>Cautions for setting of your e-mail account</u> (↑Here is no hyperlinks, it is only translation)

XYou can not connect to our website due to maintenances in the hours below;

- $\cdot$  23:00 of the 4th Sunday of every month  $\sim$  9:00 of next Monday
- $\cdot$  1:00 $\sim$ 6:00 of the last Tuesday of January, April, July, and October.
- There are some other cases you can not connect to identity verification sites of financial institutions due to their maintenances.